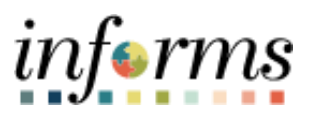

**Miami-Dade County** 

# Non-Person Profile Verification Job Aid

Version 1.0

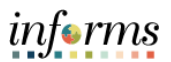

## **TABLE OF CONTENTS**

| TABLE OF CONTENTS               | 2 |
|---------------------------------|---|
| PURPOSE                         | 2 |
| Purpose                         | 2 |
| NON-PERSON PROFILE VERIFICATION | 3 |

#### **PURPOSE**

#### <u>Purpose</u>

This document explains the key activities involved in verifying a non-person profile is associated to a position. It provides an overview of the sub-processes involved, as well as step-by-step procedural guidance to perform the activity.

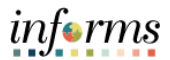

## **NON-PERSON PROFILE VERIFICATION**

| Step | Action                                                                                                    |
|------|----------------------------------------------------------------------------------------------------|
| 1.   | Navigate to: NavBar > Navigator > Human Capital Management (HCM) ><br>Workforce Development > Profile Management > Profiles > Non-Person<br>Profiles |
| 2.   | Enter or search for the <b>Profile ID</b> .<br>Note: The <b>Profile ID</b> is the same as the <b>Job Code</b> .                                      |

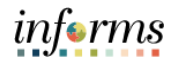

| Step | Action                                                                                                    |  |  |  |  |  |  |
|------|----------------------------------------------------------------------------------------------------|--|--|--|--|--|--|
| 3.   | <pre>Select the Profile Name.</pre>                                                                                                    |  |  |  |  |  |  |
|      |                                                                                                    |  |  |  |  |  |  |
| 4.   | <pre>curve.ender the set of a figure of the set of a figure of the set of the set of a figure of the set of a figure of the set of a figure of the set of a figure of the set of a figure of the set of a figure of the set of a figure of the set of a figure of the set of a figure of the set of a figure of the set of a figure of the set of the set of the se</pre> |  |  |  |  |  |  |

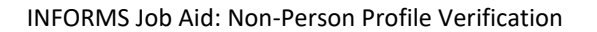

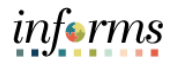

| Step | Actior                                                                                                    | ı                                                                                                    |                                                                                                    |            |                                                          |                                      |                |  |
|------|----------------------------------------------------------------------------------------------------|----------------------------------------------------------------------------------------------------|----------------------------------------------------------------------------------------------------|------------|----------------------------------------------------------|--------------------------------------|----------------|--|
| 5.   | Select<br>Confin<br>Confir<br>Confir<br>Co | the Vi<br>m the   80011<br>.00<br>.00010<br>.00010   CLENC2   Charles   Converting   Converting | iew All b<br>associate<br>sociate<br>sociate<br>sociate<br>sociate<br>period actions<br>from the sociate<br>offer Sepert Specifie<br>Offer Sepert Specifie<br>Carl 2<br>Carl 2<br>Carl 2<br>Carl 2<br>Carl 2<br>Carl 2 | Blec Adro) | view all p<br>on is listed<br>Nonperson P<br>Nonperson P | rofiles.<br>d under the <b>Profi</b> | le Identities. |  |
|      | Profile Associations                                                                                                    |                                                                                                    |                                                                                                    |            |                                                          |                                      |                |  |